## Accessing your online course in Blackboard

Please use the following directions to access your new shell in Blackboard:

- 1. Go to the <u>Penguin Portal</u> and select **Blackboard** or go directly to the <u>YSU</u> <u>Blackboard</u> page
- 2. Click on **YSU Account Login** and sign in using your Penguin Portal Account information
- 3. Once logged in, you can access your course from the left side navigation pane by clicking on *Courses*